# INSTRUKCJA

OBSŁUGA NEXTGIS.COM

## KROK I: KLIKNIJ W LINK DO PROJEKTU

https://gminadabie.nextgis.com/resource/74/display?panel=layers

### KROK 2: PRZEGLĄDAJ MAPĘ

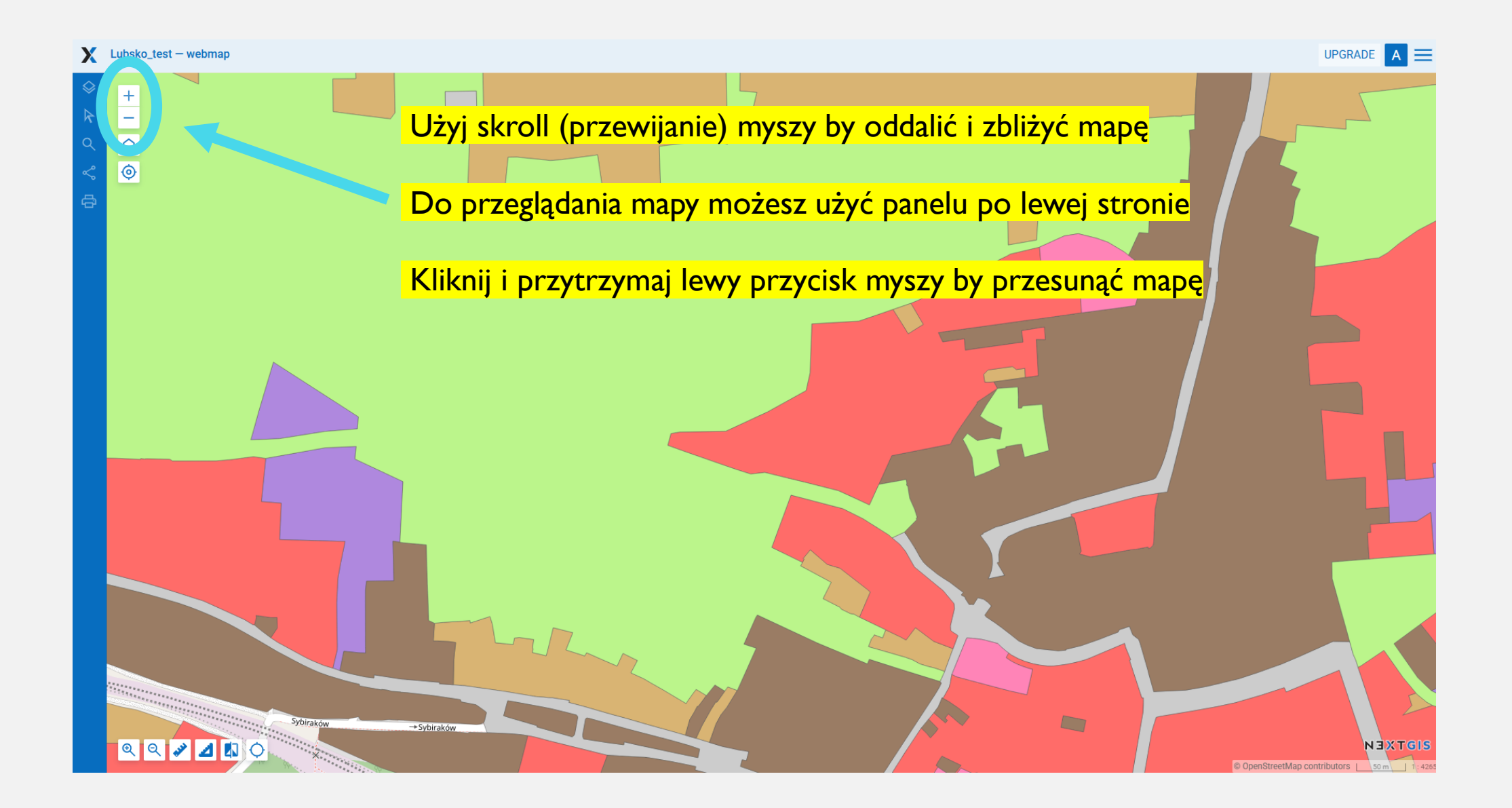

### KROK 2: PRZEGLĄDAJ MAPĘ

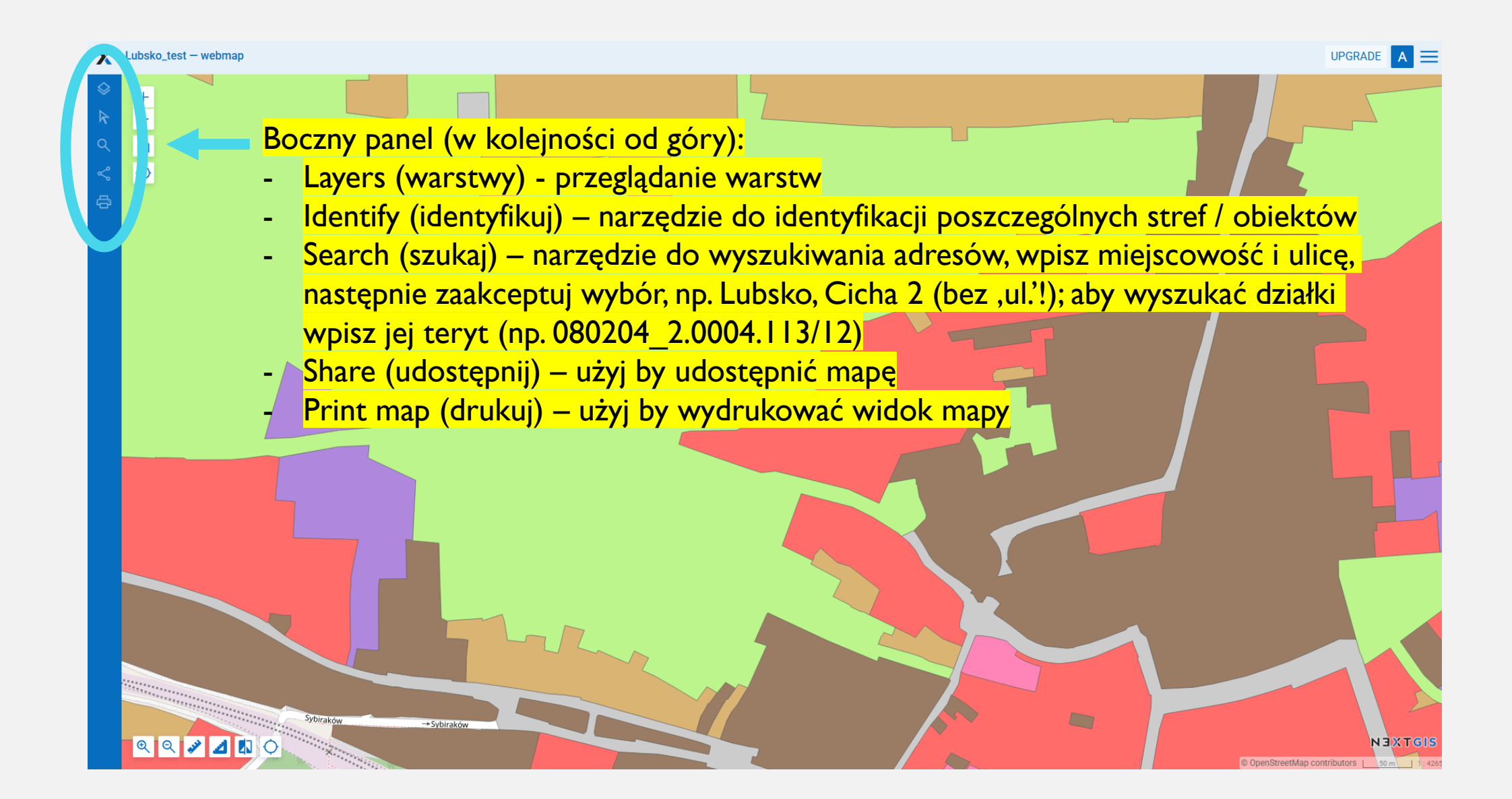

#### KROK 3: PRZEGLĄDAJ STREFY

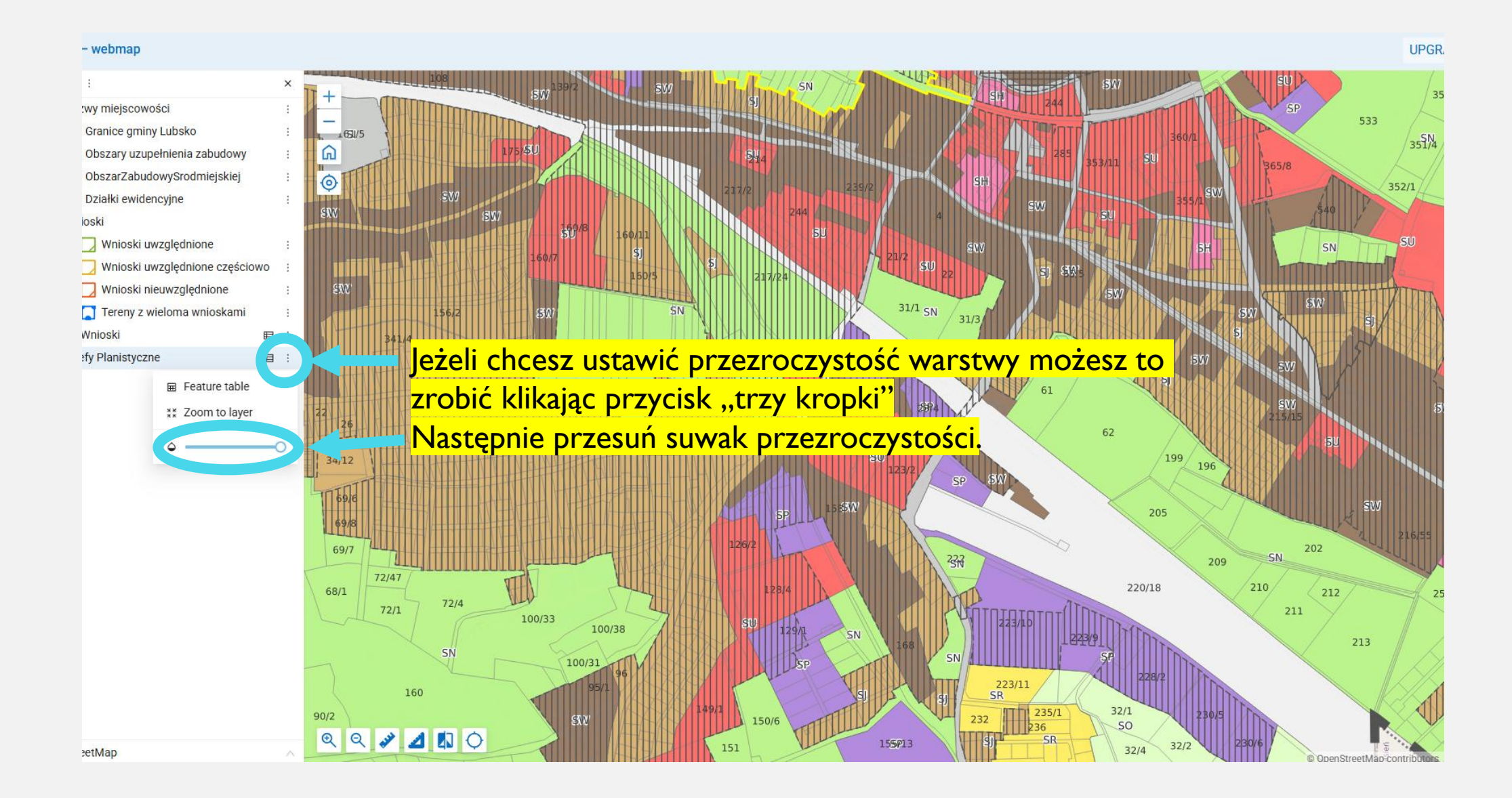

#### KROK 3: PRZEGLĄDAJ STREFY

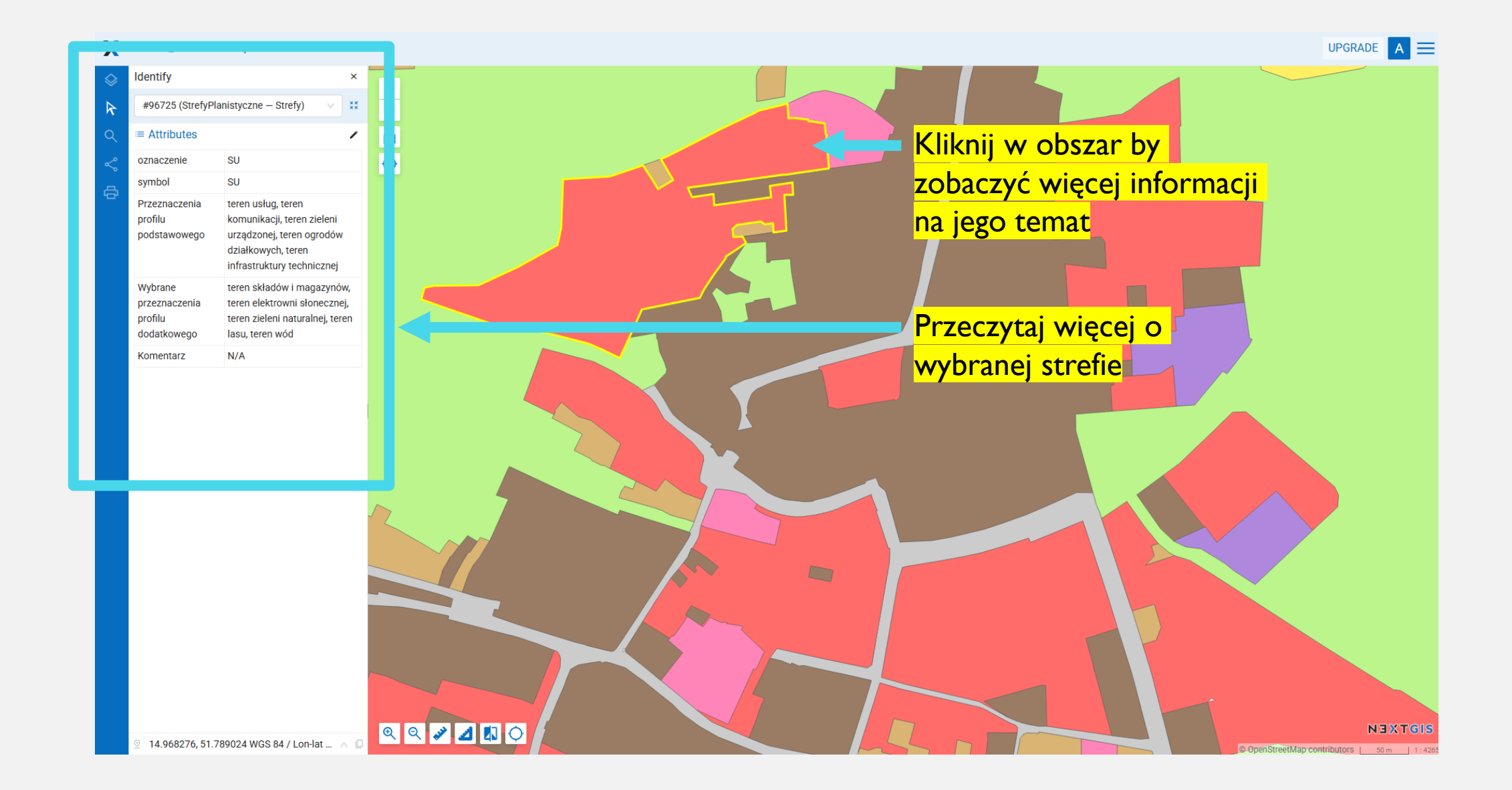